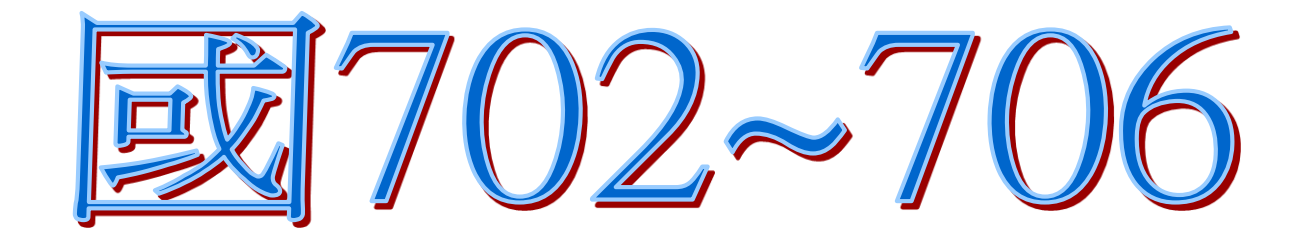

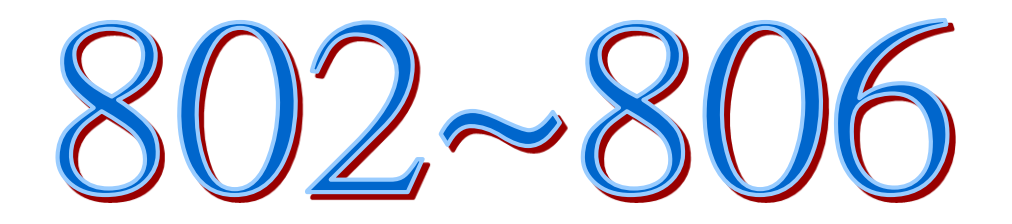

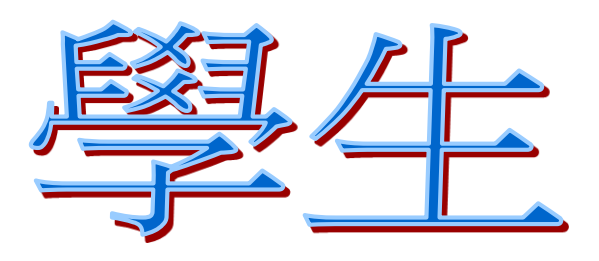

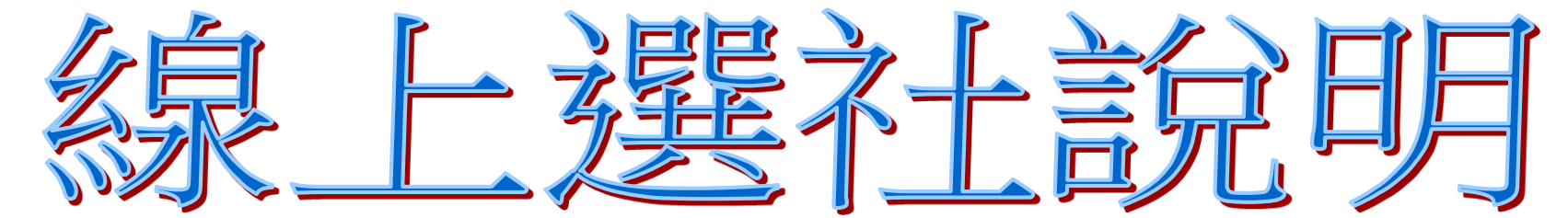

學務處訓育組 113.02.16

## 進學校首頁:www.ymsh.tp.edu.tw

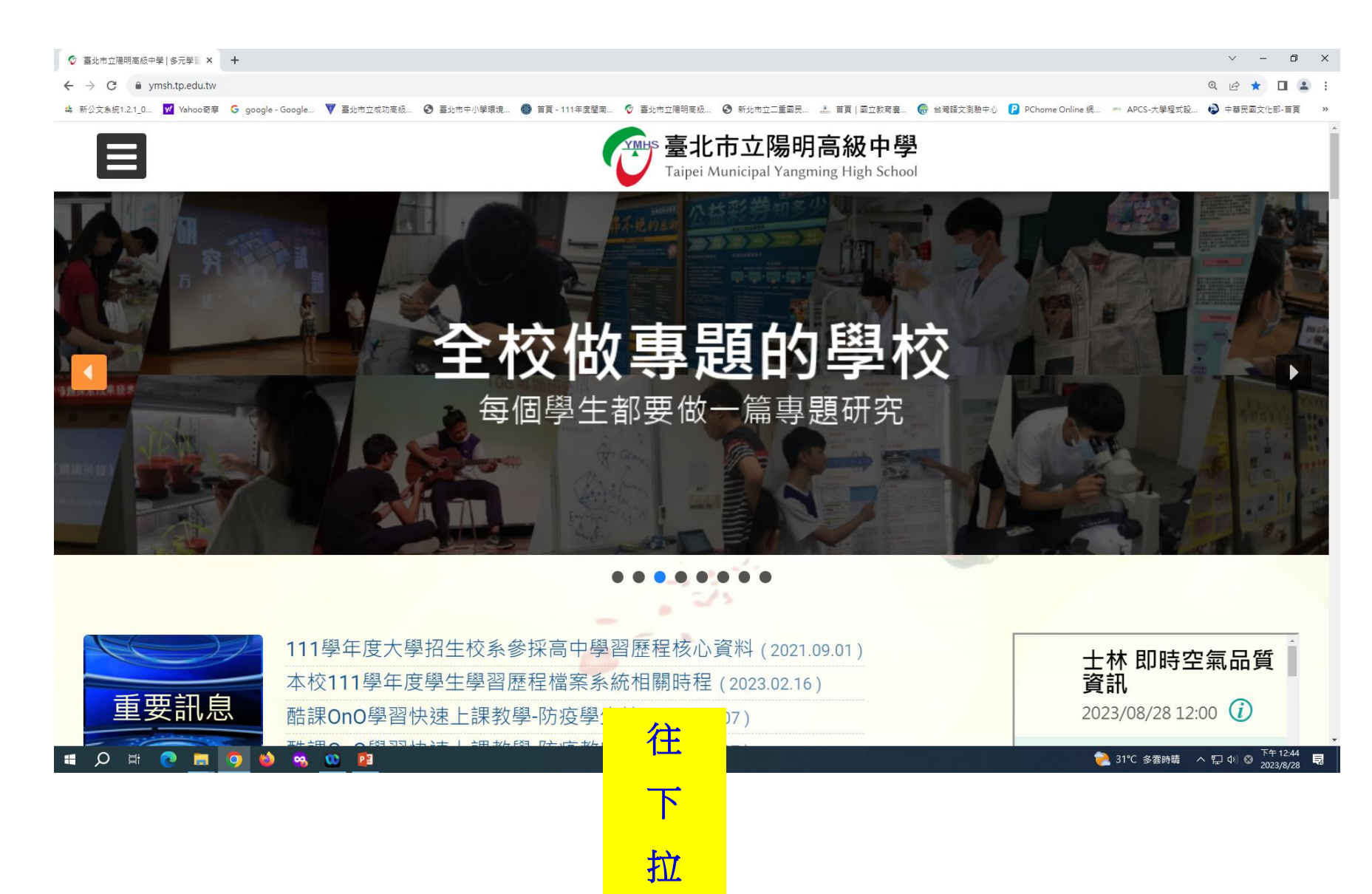

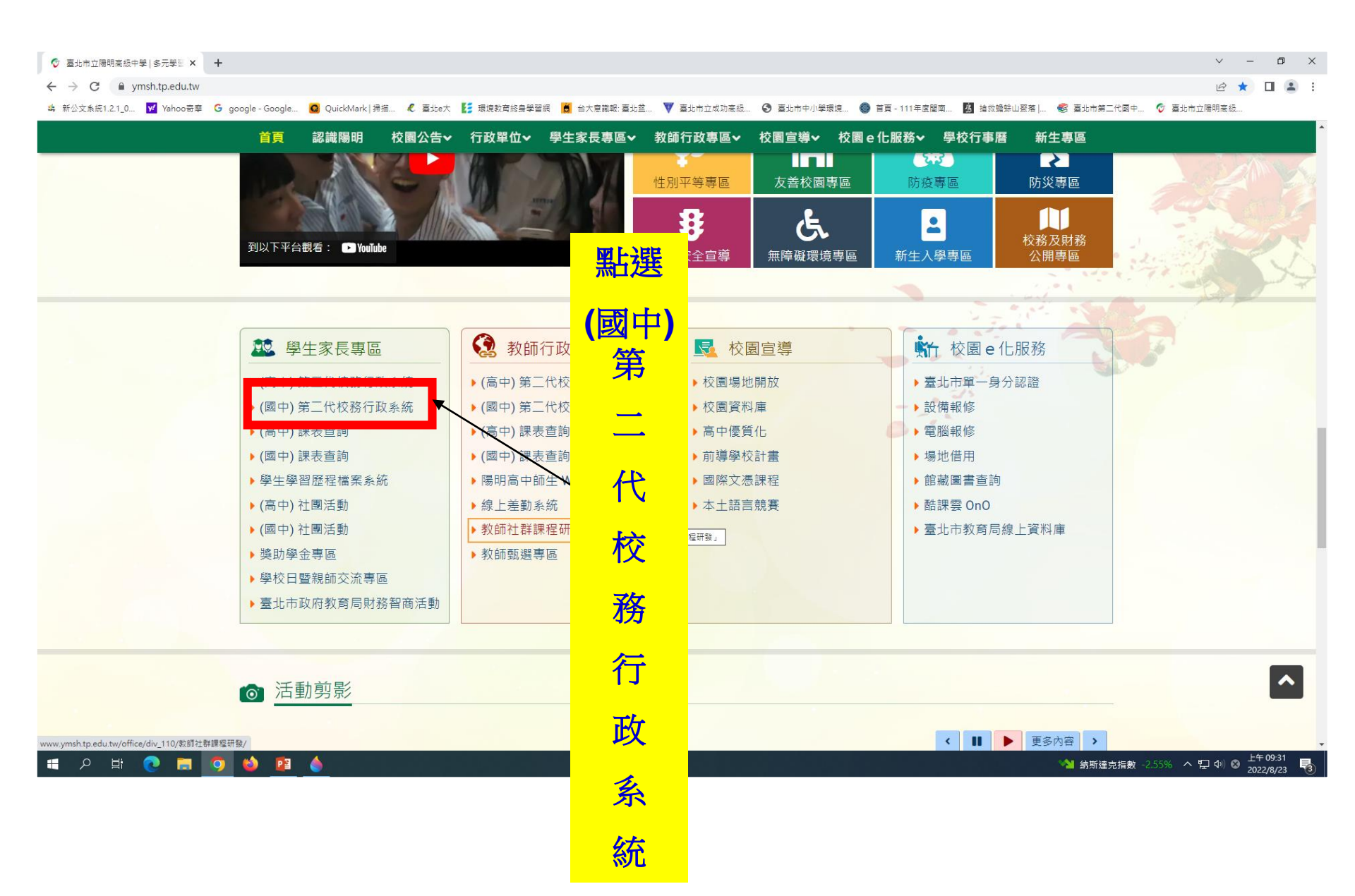

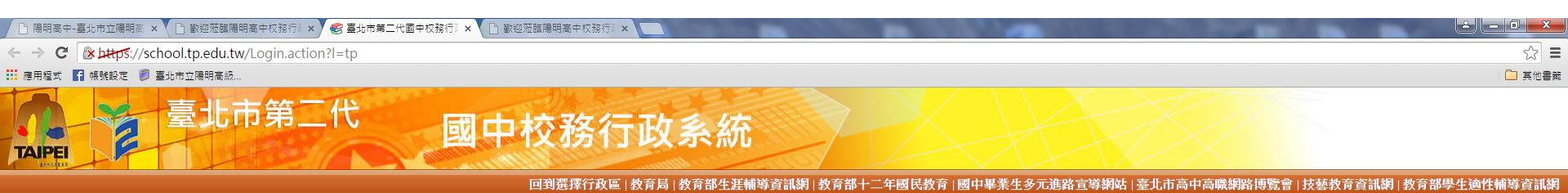

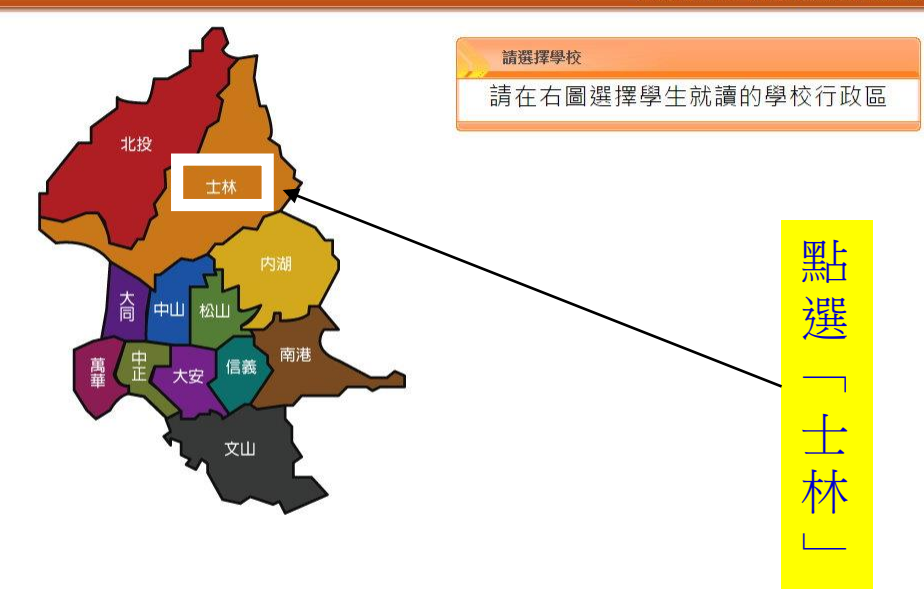

60

臺北市第二代國 臺北市政府教育局 TAIPELCITY GOVERNMENT

#### 到選擇行政區 | 教育局 | 教育部十二年國民教育 | 國中畢業生多元進路宣導網站 | 臺北市高中高職網路博覽會 | 技藝教育資訊網 | 教育部生

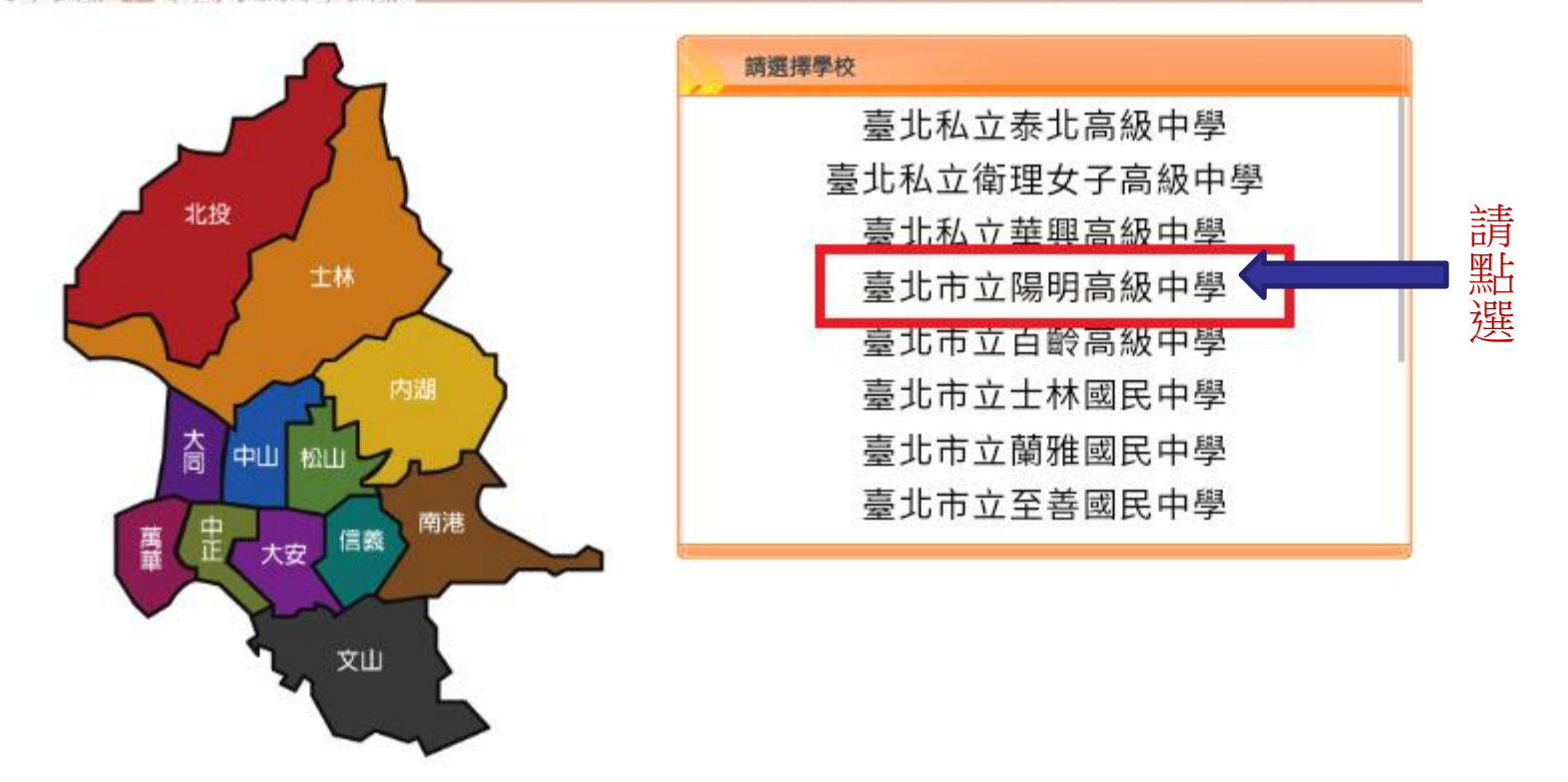

### 臺北市國中第二代校務行政系統

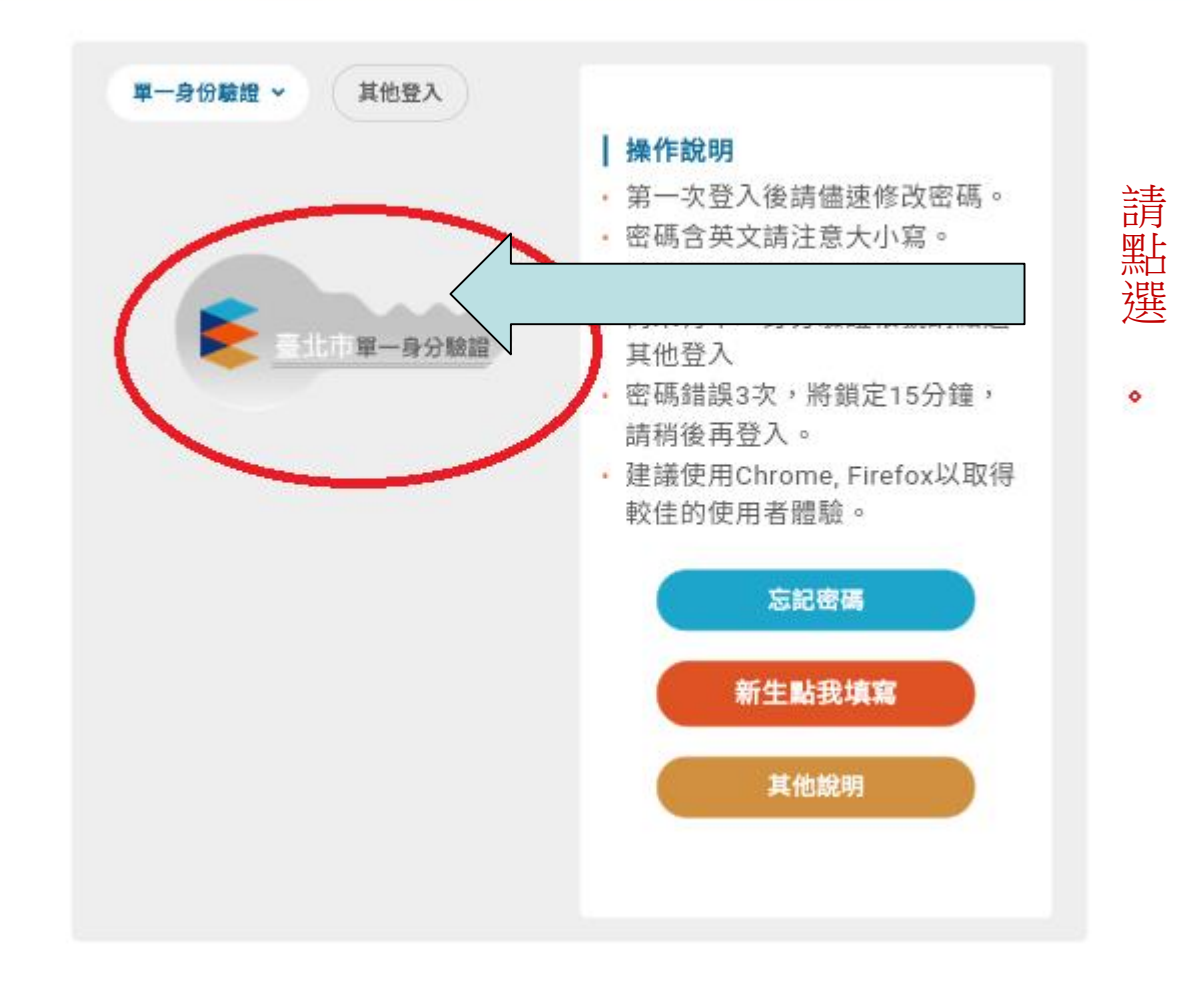

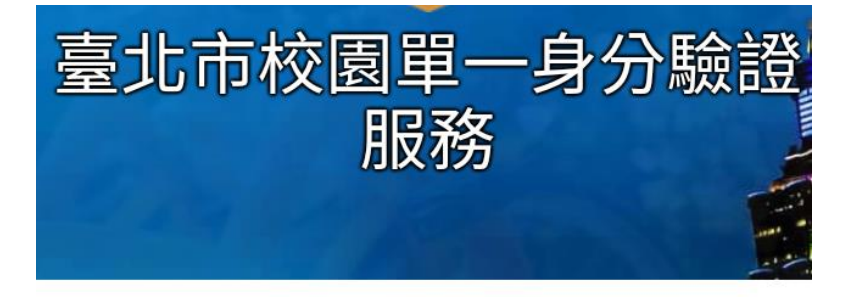

#### 歡迎使用

請輸入您的使用者名稱與密碼:

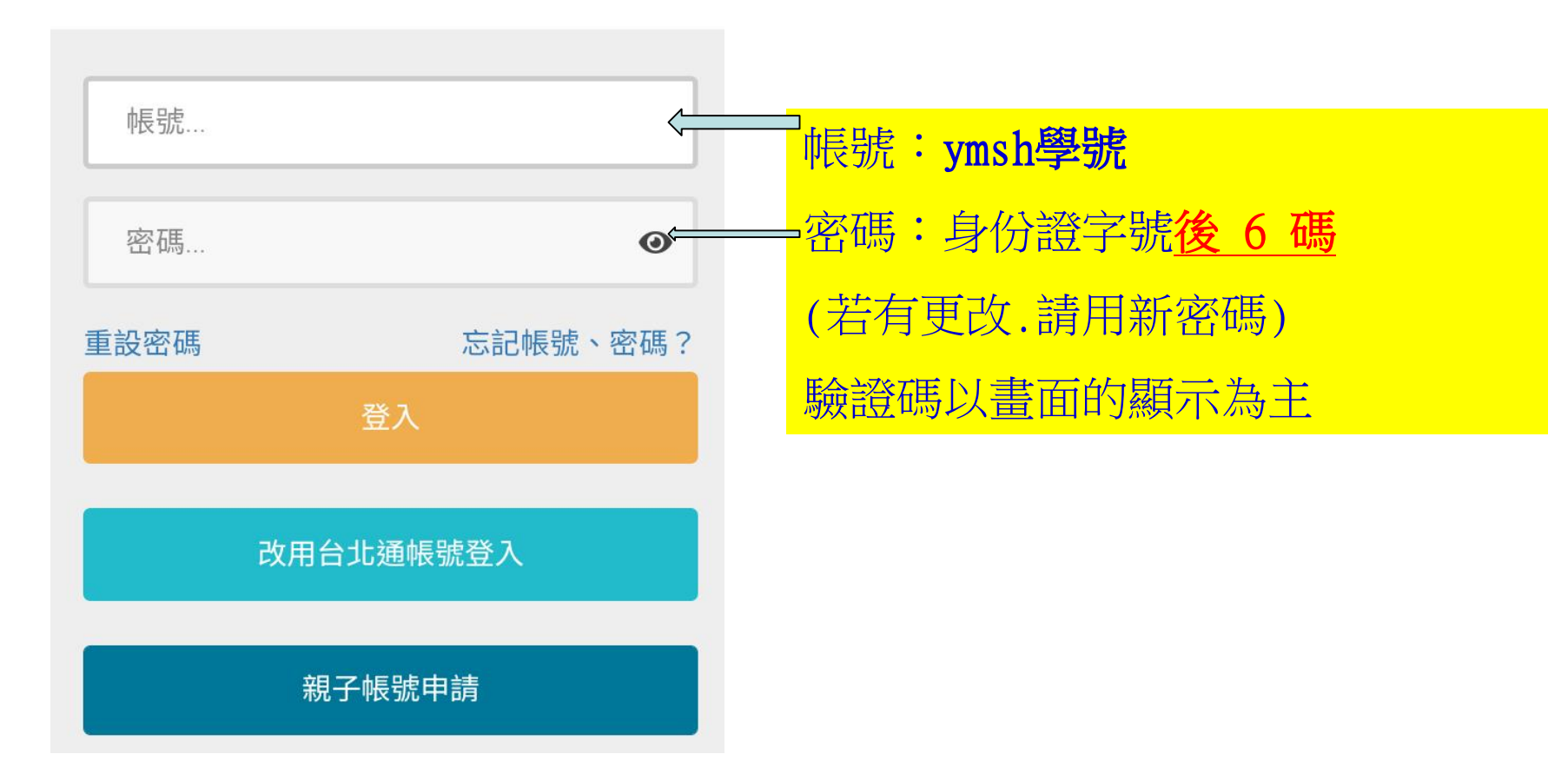

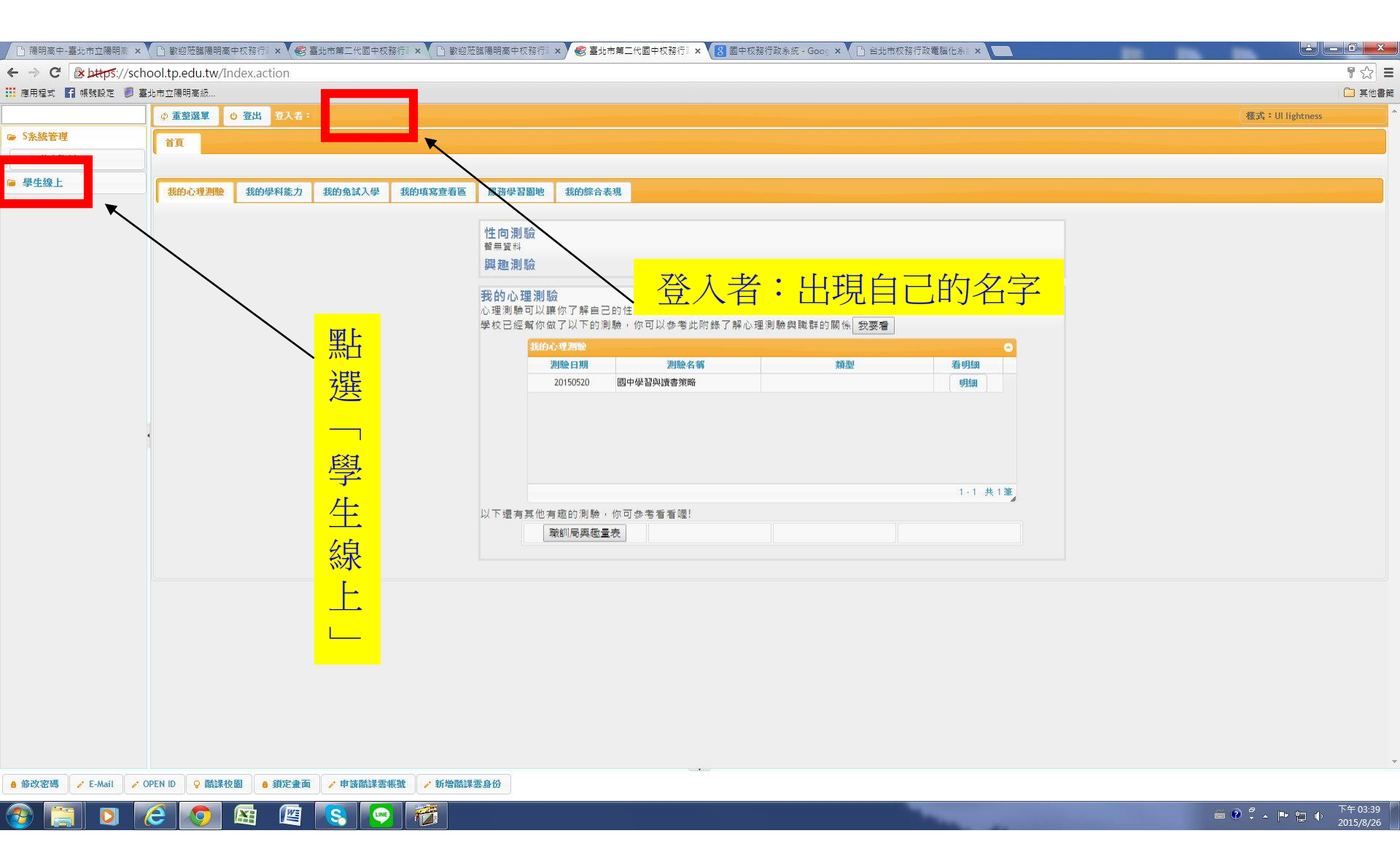

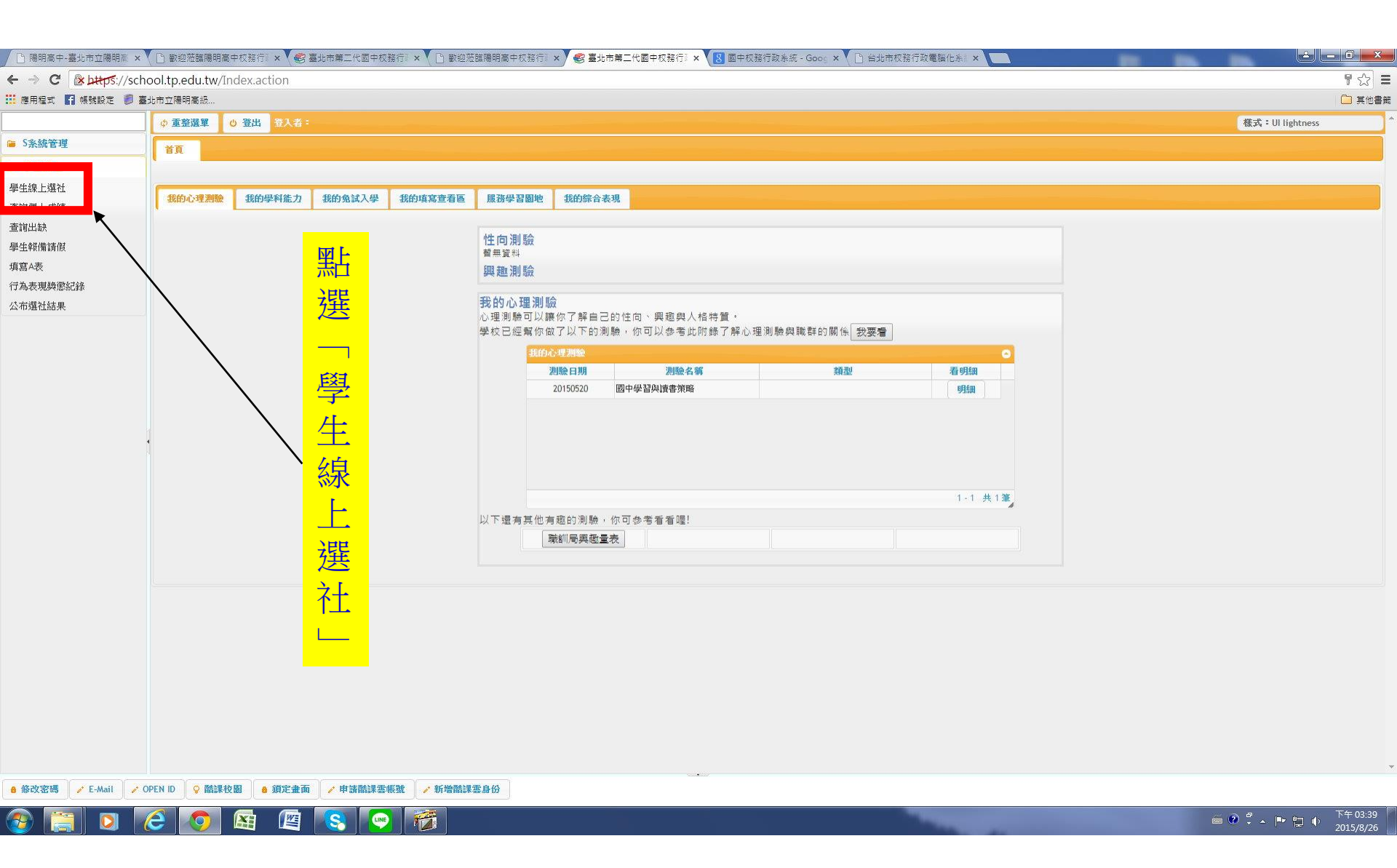

| 🕒 陽明高中-臺北市立                 | 陽明焉 × 🔨 🗋 歡迎蒞臨陽明高中校務行》× 💙 😂 臺北市第二代國中校務行》 × 💙 🗋 歡迎蒞臨 | 1陽明高中校務行』× 🛛 🧐 臺北市第二代國中校務行』 × 【 🛽 國中校 | 務行政条統 - Goog 🗙 🎦 台北市校務行政電腦化:                                                                                                    |                                 |                     | ×    |
|-----------------------------|-----------------------------------------------------|---------------------------------------|----------------------------------------------------------------------------------------------------|---------------------------------|---------------------|------|
|                             | ps://school.tp.edu.tw/Index.action                  |                                       |                                                                                                    |                                 | <b>₽</b> ☆          | 2] = |
| 🔢 應用程式 🖪 帳號設                | 是在 🗐 臺北市立陽明高級                                       |                                       |                                                                                                    |                                 |                     | む書籤  |
|                             | ( ) 重整選單 ( ) 登出 登入者:                                |                                       |                                                                                                    |                                 | ട്ട് 医              |      |
| ■ 5系統管理                     | 首頁 學生                                               |                                       |                                                                                                    |                                 | <u> </u>            |      |
| ☞ 學生線上<br>図 46.65 1 200 5 1 | 開始日期:                                               | 開始時間:                                 |                                                                                                    | 選社志願下限: 8 上限: 12                | <u>↑</u> ⊥          |      |
| 学生線上選位<br>査詢個人成結            | 結束日期: 104/09/14                                     | 結束時間: 12:00                           |                                                                                                    | 結果公布日期: 104/09/16               | 11主                 |      |
| 查詢出缺                        | 注意事項:                                               |                                       |                                                                                                    |                                 | нЛ                  |      |
| 學生報備請假                      | 可填志期社園                                              | ~                                     |                                                                                                    |                                 | 目                   |      |
| 填寫A表                        | 社園名稱                                                | 成立宗旨 志願                               | 1-1-                                                                                                    |                                 |                     |      |
| 行為表現獎懲紀錄                    | 葡萄園品格教育社<br>施市24                                    | ^                                     | 4                                                                                                    |                                 |                     |      |
| 公布選杠結果                      | 排取不正                                                |                                       | <b>←</b> /देव                                                                                                    |                                 | 24                  |      |
|                             | 國南語研究社                                              |                                       |                                                                                                    |                                 | 一 注                 |      |
|                             |                                                     | - 12 共 12 筆                           |                                                                                                    |                                 |                     |      |
|                             |                                                     |                                       | 旧百                                                                                                    | 儲存 要刪除志願,請將志願清空,其他志願仍需依1,2,3順序# |                     |      |
|                             | 日頃志順社園                                              | <b>主题</b> -                           | 一一一一一一一一一一一一一一一一一一一一一一一一一一一一一一一一一一一一一一一                                                                                                    |                                 | <b>主</b>            |      |
|                             | 1 1 1 1 1 1 1 1 1 1 1 1 1 1 1 1 1 1 1               | ACCUR C                               | 雪雪                                                                                                    | T                               |                     |      |
|                             |                                                     |                                       |                                                                                                    |                                 | 迫                   |      |
|                             |                                                     |                                       |                                                                                                    |                                 |                     |      |
|                             | · 辨补時間:                                             | 查無符合資料                                | 1                                                                                                    |                                 |                     |      |
|                             |                                                     |                                       |                                                                                                    | 一字西扫泪拉"卢                        | ¥≠;"                |      |
|                             | 113.02.16(力)/09:10起                                 |                                       | 0                                                                                                    | 一上女礼行女 阎                        | 315                 |      |
|                             |                                                     |                                       |                                                                                                    |                                 |                     |      |
|                             | 112 02 10( .)/19·00 L                               |                                       | 3                                                                                                    |                                 |                     |      |
|                             | TT3.02.19( <sup>—</sup> )/10.00 <u>∏</u>            |                                       |                                                                                                    |                                 |                     |      |
|                             |                                                     |                                       |                                                                                                    |                                 |                     |      |
|                             | 公布结果:                                               |                                       |                                                                                                    |                                 |                     |      |
|                             |                                                     |                                       | 「」                                                                                                    |                                 |                     |      |
|                             | 113.02.21(三)                                        |                                       | 古                                                                                                    |                                 |                     |      |
|                             | (/                                                  |                                       |                                                                                                    |                                 |                     |      |
|                             |                                                     |                                       | 「官」                                                                                                    |                                 |                     | ,    |
| ● 修改密碼 / / E-Ma             | ail 🧪 OPEN ID ♀ 酷課校園 💧 鎖定畫面 📝 申請酷課雲帳號 📝 新增酷課雲       | 身份                                    | - AND - AND |                                 |                     |      |
|                             | 2 🧟 👩 🚌 👰 💽 🗃                                       |                                       |                                                                                                    |                                 | ♀ ▶ ┡ ┣ ♥ → 下午 03:4 | 40   |
|                             |                                                     |                                       |                                                                                                    |                                 | 2015/8/.            | 20   |

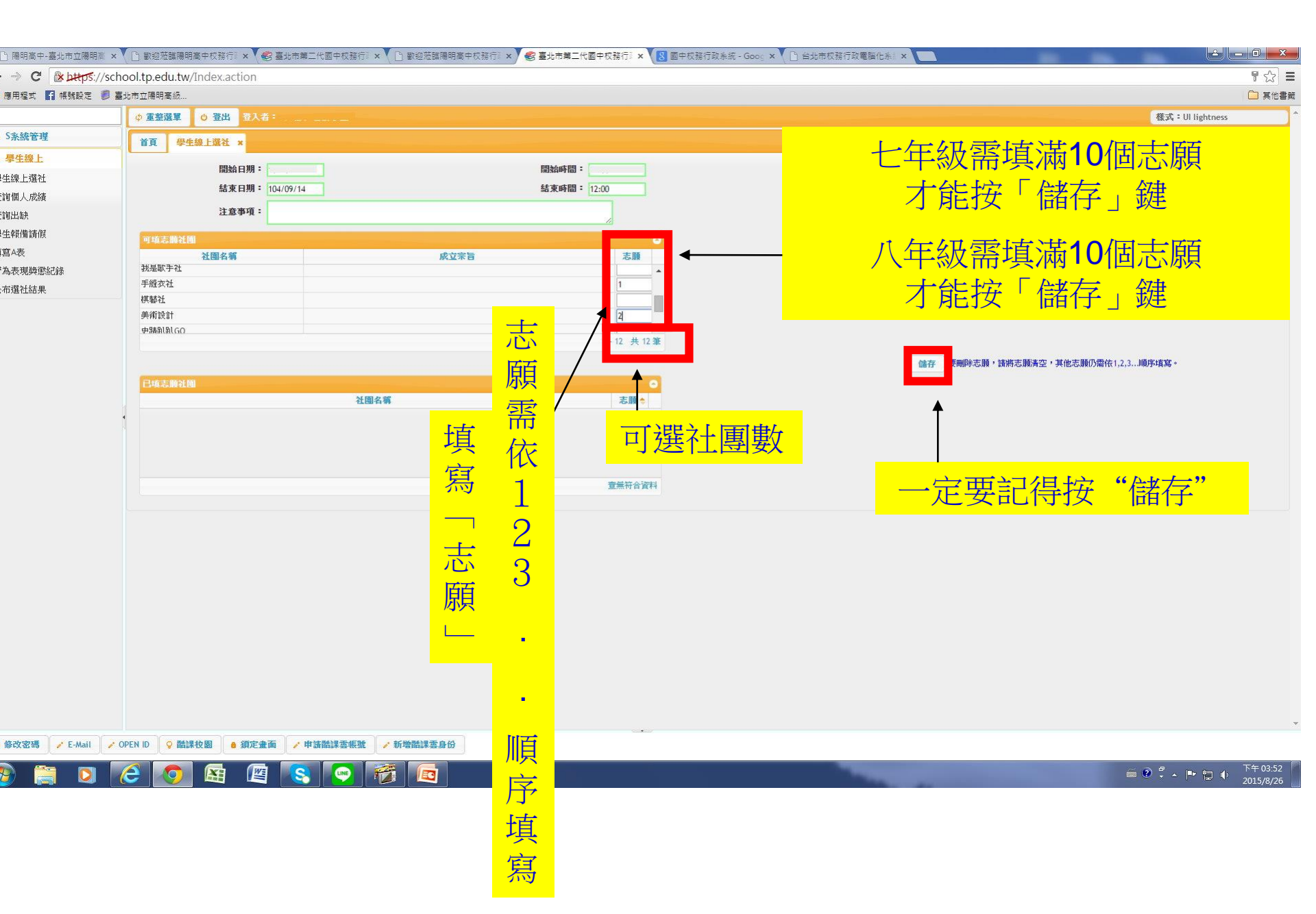

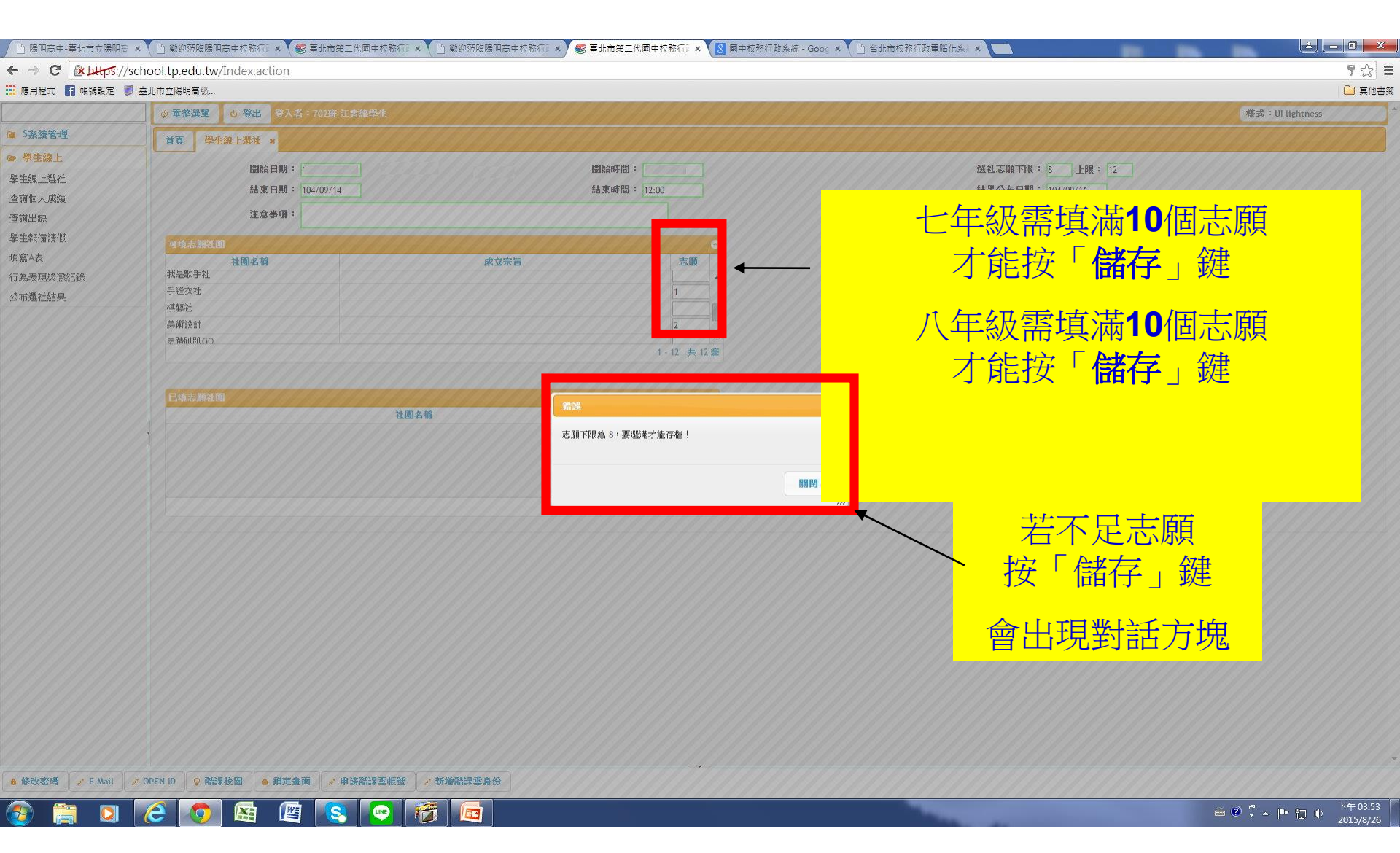

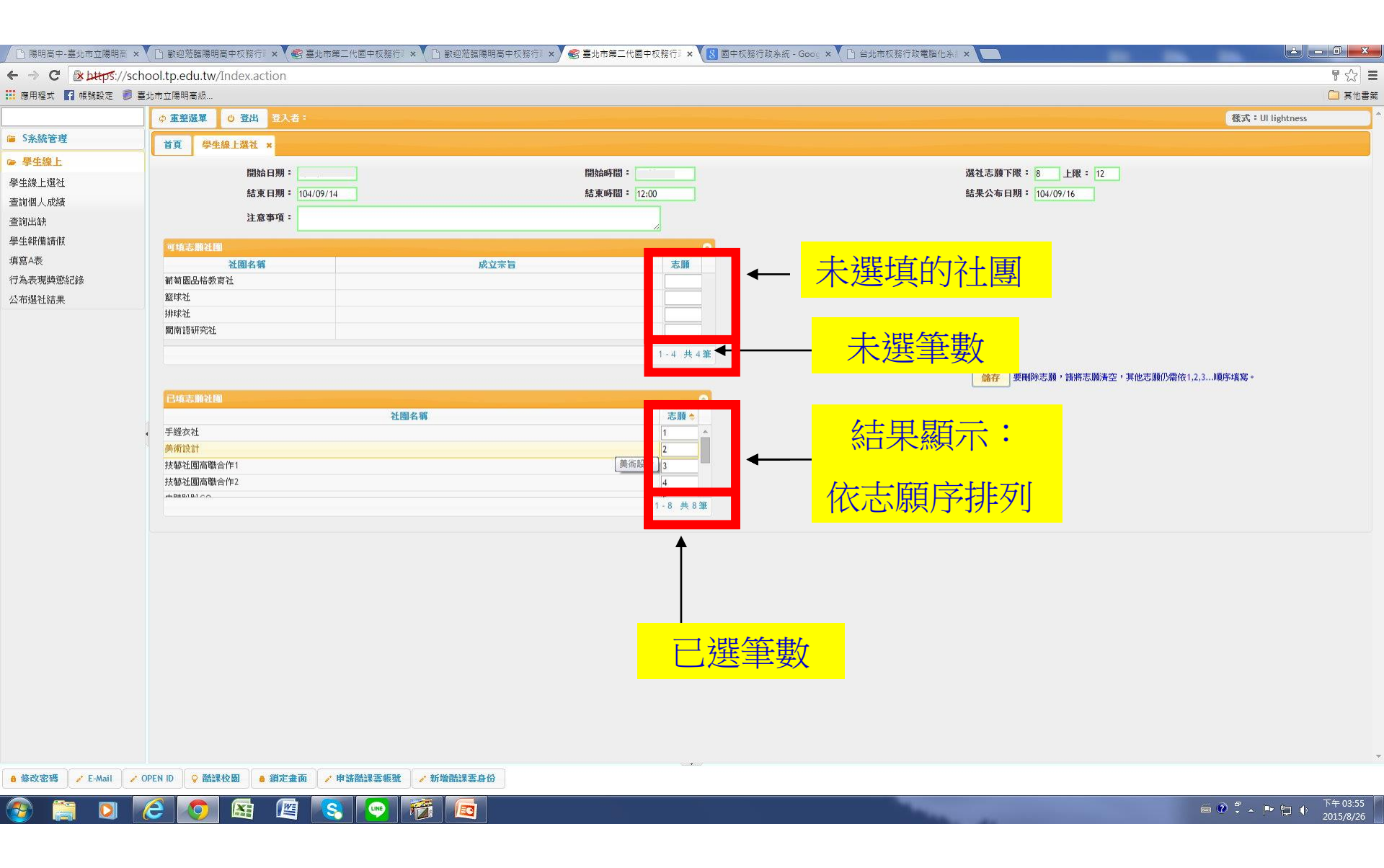

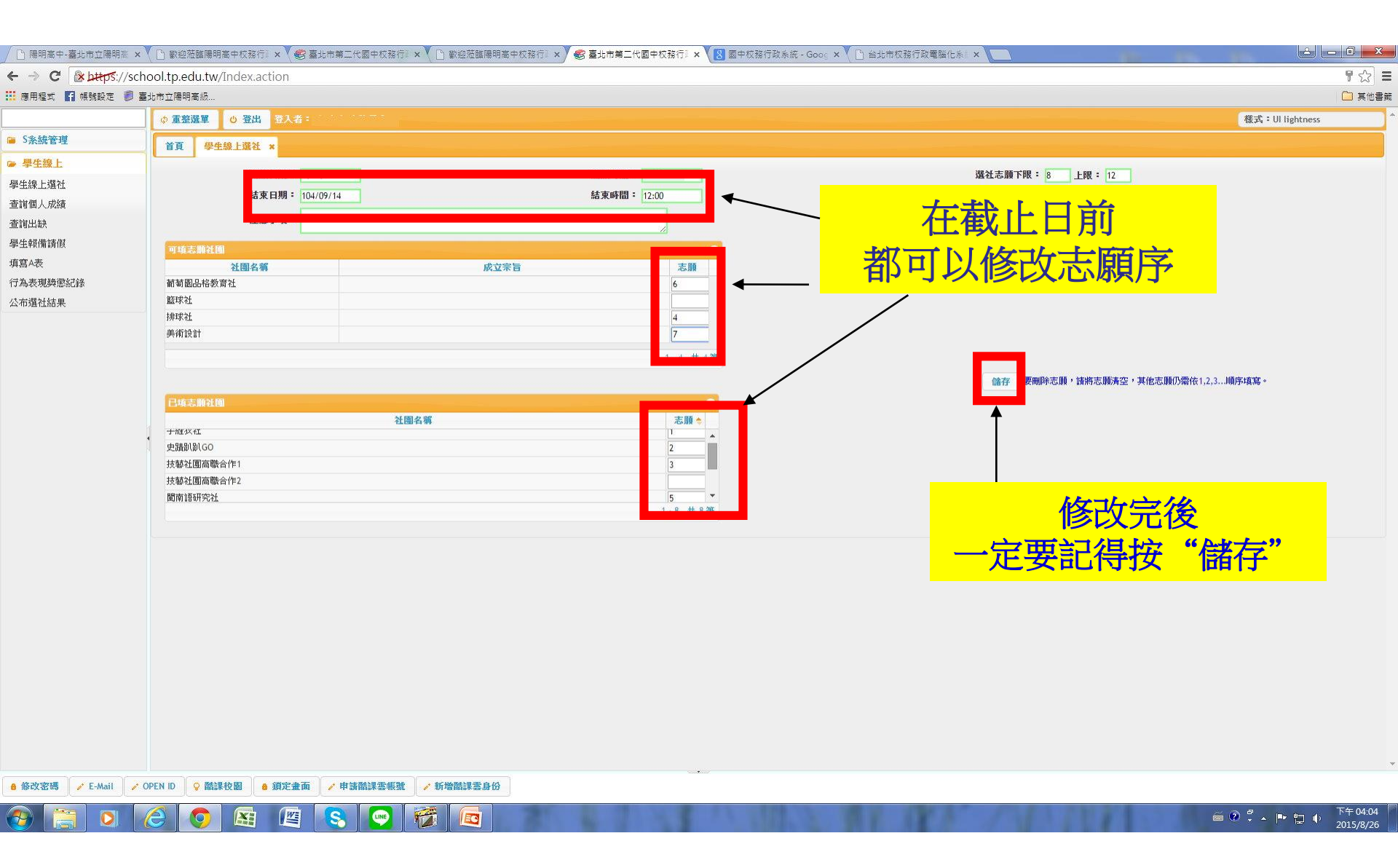

| │ □ 陽明高中-臺北市立陽明高 > | × 💙 🗅 歡迎蒞臨陽明高中校務行『 × 🏹 🌚 臺北市第二代 | 國中校務行『 × V 🗋 歡迎蒞臨陽明高中校務行』 × V 🌚 喜北市 | 市第二代國中校務行『× 🚺 國中校務行政系統                | E-Goog × 🗋 台北市校務行政電腦化系 ×                   |                                                                      |
|--------------------|---------------------------------|-------------------------------------|---------------------------------------|--------------------------------------------|----------------------------------------------------------------------|
| ← → C & https://so | hool.tp.edu.tw/Index.action     |                                     |                                       |                                            | <b>무</b> 숬 =                                                         |
| 🔢 應用程式 🖪 帳號設定 🏮    | 臺北市立陽明高級                        | ~ 么 你 田 中 他                         |                                       |                                            | 🛄 其他書籤                                                               |
|                    |                                 | <i>示</i> 巡用 元 夜                     |                                       |                                            | 様式: UI lightness *                                                   |
| 🍯 S系統管理            | ** #### 1.22.24                 |                                     |                                       |                                            |                                                                      |
| ☞ 學生總上             |                                 |                                     | <u> </u>                              |                                            |                                                                      |
| <b>幽</b> /th/电上强计  | 開始日期:                           | - 記(守)女 ' <b>笠山</b> -               | 」 延二                                  | 選社志願下限: 8 上限: 12                           |                                                                      |
| 李宝娜上展位             | 結束日期: 104/09/14                 | UK BR                               | Pernal - 12:00                        | 結果公布日期: 104/09/16                          |                                                                      |
| 查讀個八級領             | 注意事項:                           |                                     |                                       |                                            |                                                                      |
| 與什麼情情讓他            |                                 |                                     | 1                                     |                                            |                                                                      |
| 字/土和(用前)版<br>      | 可填志離社園                          |                                     | 0                                     |                                            |                                                                      |
| 得高气候               | 社園名稱                            | 成立宗旨                                | 志願                                    |                                            |                                                                      |
| 「小村で、地学校が高いにない     | 第1 制 医口口作 好 局 九                 |                                     |                                       |                                            |                                                                      |
| 240380128034       | 排球社                             |                                     |                                       |                                            |                                                                      |
|                    | 美術設計                            |                                     |                                       |                                            |                                                                      |
|                    |                                 |                                     | 1-4 共4筆                               |                                            |                                                                      |
|                    |                                 |                                     |                                       |                                            | 5. (c. 1. ) 1. () [) [) [) [) [] [] [] [] [] [] [] [] [] [] [] [] [] |
|                    |                                 |                                     |                                       | SETT STRUGGYCAR SATCCARAGE STLCACARDA      | ALEX 1 1 2 3 3 1 1 100 1 2 1 2 6 100 1                               |
|                    | 1127株元6月14代119月                 | 対面を留                                | ●                                     |                                            |                                                                      |
|                    | ▲ 手縫衣社                          | 1724 200 194 1996                   |                                       |                                            |                                                                      |
|                    | 史蹟趴趴GO                          |                                     |                                       |                                            |                                                                      |
|                    | 技藝社團高職合作1                       |                                     |                                       |                                            |                                                                      |
|                    | 技藝社團高職合作2                       |                                     | •                                     |                                            |                                                                      |
|                    | 日日日日本大学では今日本「                   |                                     | 1-8 共8筆                               |                                            |                                                                      |
|                    |                                 |                                     |                                       |                                            |                                                                      |
|                    |                                 |                                     |                                       |                                            |                                                                      |
|                    |                                 |                                     |                                       |                                            |                                                                      |
|                    |                                 |                                     |                                       |                                            |                                                                      |
|                    |                                 |                                     |                                       |                                            |                                                                      |
|                    |                                 |                                     |                                       |                                            |                                                                      |
|                    |                                 |                                     |                                       |                                            |                                                                      |
|                    |                                 |                                     |                                       |                                            |                                                                      |
|                    |                                 |                                     |                                       |                                            |                                                                      |
|                    |                                 |                                     |                                       |                                            |                                                                      |
|                    |                                 |                                     |                                       |                                            |                                                                      |
|                    |                                 |                                     |                                       |                                            |                                                                      |
|                    |                                 |                                     |                                       |                                            |                                                                      |
| ● 修改密碼 / E-Mail /  | * OPEN ID 🛛 💡 酷課校園 💧 鎖定畫面 📝 申請問 | 諸課雲帳號 ✓ 新増酷課雲身份                     |                                       |                                            |                                                                      |
|                    |                                 |                                     | 1 1 1 1 1 1 1 1 1 1 1 1 1 1 1 1 1 1 1 | N 20 19 19 1 1 1 1 1 1 1 1 1 1 1 1 1 1 1 1 | ○ ○ ○ ○ ○ ○ ○ ○ ○ ○ ○ ○ ○ ○ ○ ○ ○ ○ ○                                |
|                    |                                 |                                     |                                       |                                            | 2015/8/26                                                            |

# 貼心提醒

- •國中社團的設立由校內老師指導運作,並非繳費的 課後才藝班,乃基於多元學習的混齡彈性課程, 產生志願結果是電腦亂數排列,先搶不一定先贏。
  •選社時間:2月16日(五)09:10 至2月19日(一)18:00 (請特別注意時間喔!!)
- \*\*若有社團相關問題,請至學務處訓育組詢問。